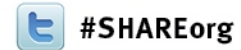

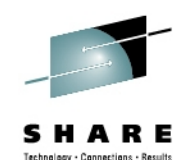

#### Setting up IBM zAware Step by Step

Garth Godfrey IBM ggodfrey@us.ibm.com

Tom Mathias IBM mathiast@us.ibm.com

Feb 6, 2013 Session 13066

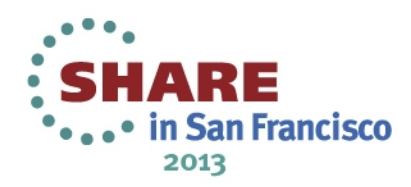

(C) 2012, 2013 IBM Corporation

#### **Trademarks**

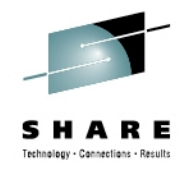

The following are trademarks of the International Business Machines Corporation in the United States, other countries, or both.

| DS0000PR/SM29*ECKDRedbooks*210GDPS*System x*210GPFSSystem z9*210HiperSocketsSystem z10*z/OSIBM*Tivoliz/VNIBM (logo)*WebSphere*ZEntInfiniBand*Parallel Sysplex* | I*<br>0<br>0 Business Class<br>0 EC<br>DS*<br>/M*<br>Enterprise |
|----------------------------------------------------------------------------------------------------|-----------------------------------------------------------------|
|----------------------------------------------------------------------------------------------------|-----------------------------------------------------------------|

#### The following are trademarks or registered trademarks of other companies.

Adobe, the Adobe logo, PostScript, and the PostScript logo are either registered trademarks or trademarks of Adobe Systems Incorporated in the United States, and/or other countries. Cell Broadband Engine is a trademark of Sony Computer Entertainment, Inc. in the United States, other countries, or both and is used under license therefrom.

Java and all Java-based trademarks are trademarks of Sun Microsystems, Inc. in the United States, other countries, or both.

Microsoft, Windows, Windows NT, and the Windows logo are trademarks of Microsoft Corporation in the United States, other countries, or both.

Intel, Intel logo, Intel Inside, Intel Inside logo, Intel Centrino, Intel Centrino logo, Celeron, Intel Xeon, Intel SpeedStep, Itanium, and Pentium are trademarks or registered trademarks of Intel Corporation or its subsidiaries in the United States and other countries.

UNIX is a registered trademark of The Open Group in the United States and other countries.

Linux is a registered trademark of Linus Torvalds in the United States, other countries, or both.

ITIL is a registered trademark, and a registered community trademark of the Office of Government Commerce, and is registered in the U.S. Patent and Trademark Office.

IT Infrastructure Library is a registered trademark of the Central Computer and Telecommunications Agency, which is now part of the Office of Government Commerce.

\* All other products may be trademarks or registered trademarks of their respective companies.

#### Notes:

Performance is in Internal Throughput Rate (ITR) ratio based on measurements and projections using standard IBM benchmarks in a controlled environment. The actual throughput that any user will experience will vary depending upon considerations such as the amount of multiprogramming in the user's job stream, the I/O configuration, the storage configuration, and the workload processed. Therefore, no assurance can be given that an individual user will achieve throughput improvements equivalent to the performance ratios stated here.

IBM hardware products are manufactured from new parts, or new and serviceable used parts. Regardless, our warranty terms apply.

All customer examples cited or described in this presentation are presented as illustrations of the manner in which some customers have used IBM products and the results they may have achieved. Actual environmental costs and performance characteristics will vary depending on individual customer configurations and conditions.

This publication was produced in the United States. IBM may not offer the products, services or features discussed in this document in other countries, and the information may be subject to change without notice. Consult your local IBM business contact for information on the product or services available in your area.

All statements regarding IBM's future direction and intent are subject to change or withdrawal without notice, and represent goals and objectives only.

Information about non-IBM products is obtained from the manufacturers of those products or their published announcements. IBM has not tested those products and cannot confirm the performance, compatibility, or any other claims related to non-IBM products. Questions on the capabilities of non-IBM products should be addressed to the suppliers of those products.

Prices subject to change without notice. Contact your IBM representative or Business Partner for the most current pricing in your geography.

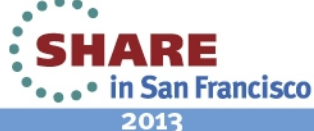

#### Notice Regarding Specialty Engines (e.g., zIIPs, zAAPs and IFLs):

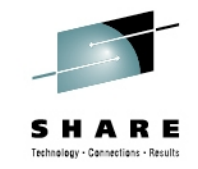

Any information contained in this document regarding Specialty Engines ("SEs") and SE eligible workloads provides only general descriptions of the types and portions of workloads that are eligible for execution on Specialty Engines (e.g., zIIPs, zAAPs, and IFLs). IBM authorizes customers to use IBM SE only to execute the processing of Eligible Workloads of specific Programs expressly authorized by IBM as specified in the "Authorized Use Table for IBM Machines" provided at

www.ibm.com/systems/support/machine\_warranties/machine\_code/aut.html ("AUT").

No other workload processing is authorized for execution on an SE.

IBM offers SEs at a lower price than General Processors/Central Processors because customers are authorized to use SEs only to process certain types and/or amounts of workloads as specified by IBM in the AUT.

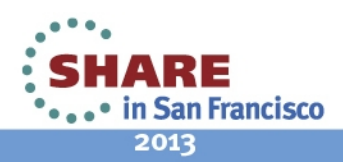

### Agenda

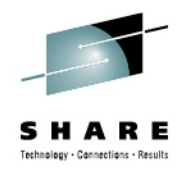

- Definition of the zAware partition
- zAware GUI Configuration
  - DASD Storage assignment
  - Security set up
  - Analytics configuration
- z/OS setup for monitored systems
- Priming the zAware partition with existing data
  - z/OS
  - zAware GUI
  - Training a model
- Ongoing operations

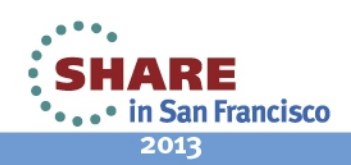

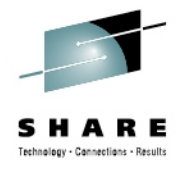

### IBM zAware – IBM System z Advanced Workload Analysis Reporter

- Monitors z/OS OPERLOG including all messages written to z/OS console, including ISV and application generated messages
- Detects things typical monitoring systems miss due to:
  - Message suppression (message too common)
     Useful for long-term health issues
  - Uniqueness (message not common enough)
     Useful for real-time event diagnostics
- Color coded easy to use GUI via web browsers
- Output can be queued up to existing monitoring systems.
- Early detection and focused diagnosis can help improve time to recovery

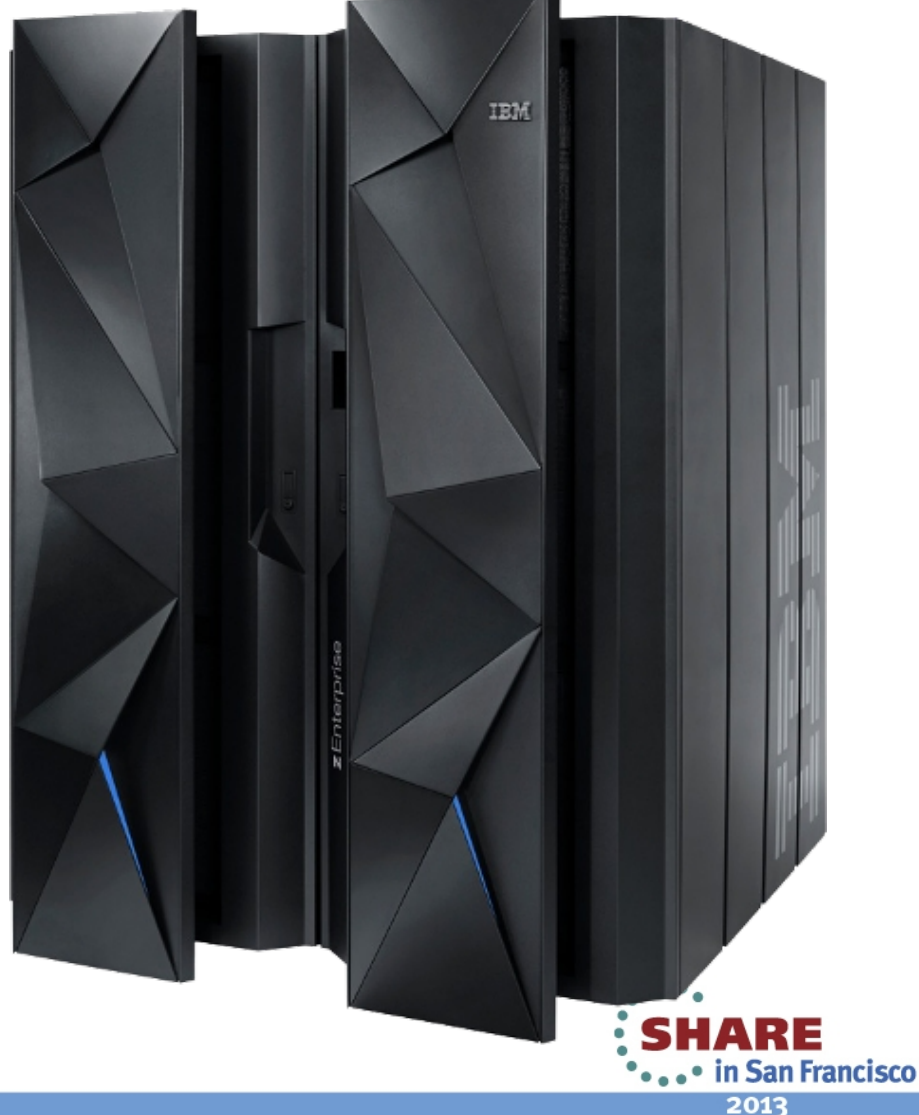

#### **Inside IBM zAware**

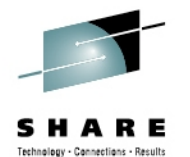

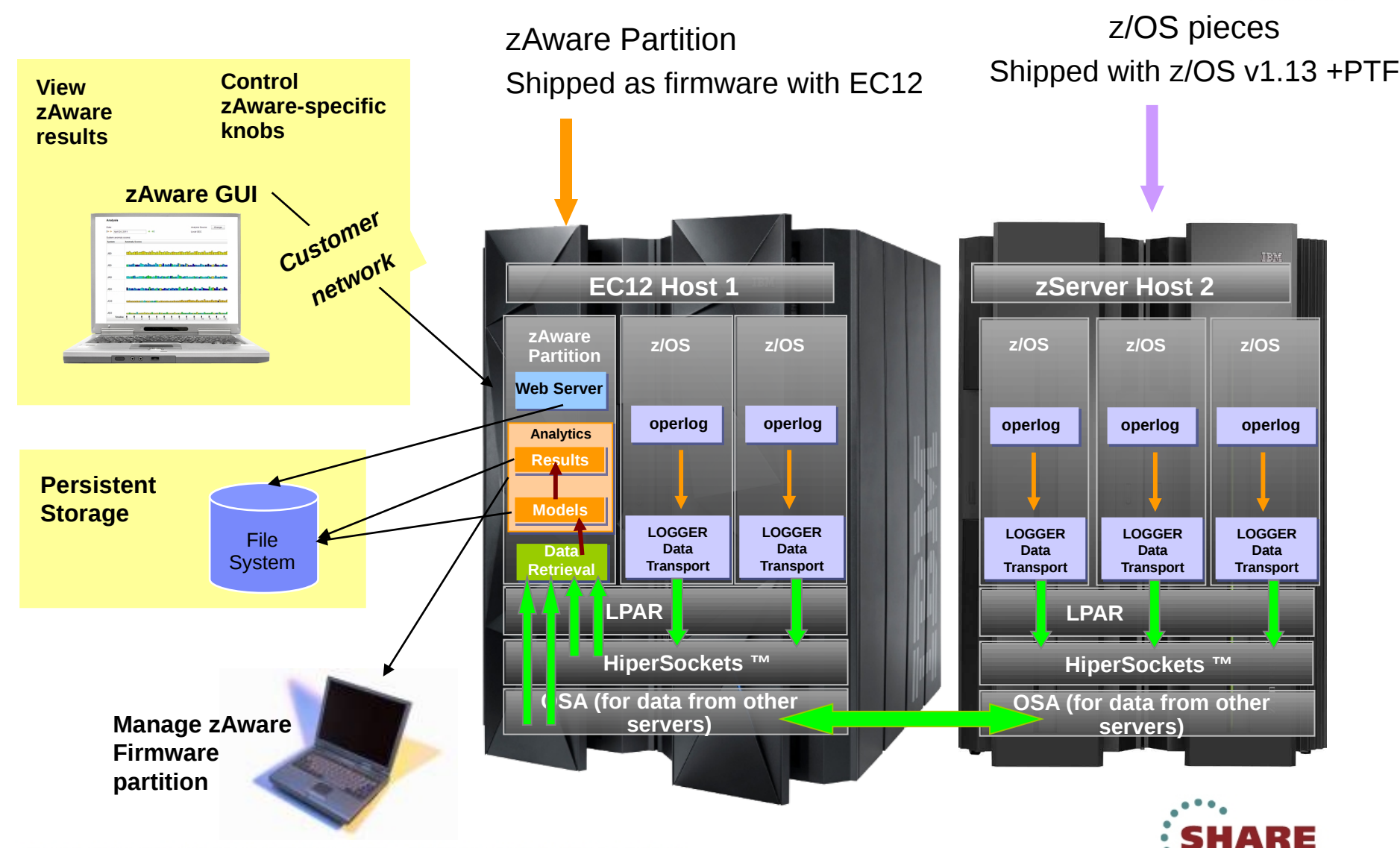

6 Complete your sessions evaluation online at SHARE.org/SanFranciscoEval

in San Francisco
 2013

#### **Operating Requirements – IBM zAware Server**

SHARE Technology - Connections - Results

- Logical partition on a zEC12 server
  - Runs on IFL or general purpose CP may be dedicated or shared
  - Runs its own self-contained firmware stack
  - Recommended 2 partial engines
- Memory and DASD resources are dependent on the number of monitored clients, amount of message traffic, length of time data retained
  - Minimum Memory is 6 GB for the first 6 clients
     For > 6 clients + 256 MB per client required
  - Estimated DASD storage is ~ 500 GB (ECKD)
- Network resources
  - HiperSockets or shareable OSA ports
  - IP address for partition
- Internet Explorer 9 or Firefox ESR 10 browser

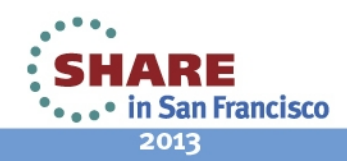

# zAware Partition Background & IOCDS Definition

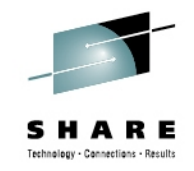

- IBM zAware Partition, including I/O, is defined like any other partition. You can use Hardware Configuration Definition (HCD) / Hardware Configuration Management (HCM) or equivalent.
- Similar in many ways to Coupling Facility type partitions
- zAware application loaded from Support Element (SE)
- zAware application is firmware
  - Separate EC stream
  - Updated like all other firmware
    - Part of Support Element (SE) version 2.12.0
    - Hardware Management Console (HMC) support starting with HMC version 2.12.0
    - Concurrent Driver Upgrade (CDU)
    - EC Upgrade
    - MCFs/MCLs
- Prerequisites to defining a zAware partition: Purchase and install the zAware Feature Codes (FC)

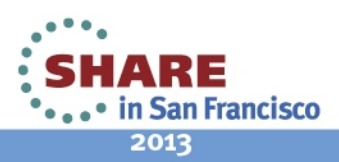

## Several ways to define the zAware Partition

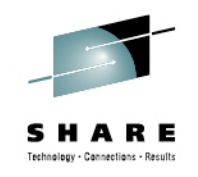

- Web Services APIs
- User Interface (Customize/Delete Activation Profile):

#### Traditional Image Profile Customization

| 📀 HMCLI     | NUX: Customize/I             | )elete Activat                         | ion Profiles - Google Chrome 📃 🗖   | 1 X |
|-------------|------------------------------|----------------------------------------|------------------------------------|-----|
| Ex https:// | / <b>9.60.15.40</b> /hmc/con | itent?taskId=4                         | &refresh=32                        |     |
|             |                              |                                        |                                    |     |
| Cu          | istomize/Delete A            | ctivation Pr                           | ofiles : R32                       | i   |
|             | 6 👯 🖗 🖌                      | 2 🕐                                    | Select Action 💌                    |     |
| Select ~    | Name ^                       | Туре ^                                 | Profile Description ^              |     |
|             | VMALT2                       | Image                                  | This is the VMALT2 Image profile.  |     |
|             | VMALT3                       | Image                                  | Profile for VMALT3                 |     |
|             | VMSSI1                       | Image                                  | Profile for VMSSI1                 |     |
|             | VMSSI2                       | Image                                  | profile for VMSSI2                 |     |
|             | ZLNX                         | Image                                  | This is the ZLNX Image profile.    |     |
|             | ZLNX2                        | Image                                  | This is the ZLNX2 Image profile.   |     |
|             | ZOS                          | Not created                            |                                    |     |
|             | ZOS1                         | Image                                  | This is the ZOS1 Image profile.    |     |
|             | ZOS2                         | Image                                  | This is the ZOS2 Image profile.    |     |
|             | ZVM53                        | Image                                  | This is the ZVM53 Image profile.   |     |
|             | ZVM54                        | Image This is the ZVM54 Image profile. |                                    |     |
|             | ZVM61                        | Image                                  | This is the ZVM61 Image profile.   |     |
|             | ZVM62                        | Image                                  | This is the ZVM62 Image profile.   |     |
|             | ZVM63                        | Image                                  | This is the ZVM63 Image profile.   |     |
|             | ZVM64                        | Image                                  | This is the ZVM64 Image profile.   |     |
|             | ZVM65                        | Image                                  | This is the ZVM65 Image profile.   |     |
|             | ZVM66                        | Image                                  | This is the ZVM66 Image profile.   |     |
|             | ZVMALT                       | Image                                  | This is the ZVMALT Image profile.  |     |
|             | ZVMTST                       | Image                                  | This is the ZVMTST Image profile.  |     |
|             | DEFAULT                      | Group                                  | This is the default Group profile. | -   |
|             | Total:                       | 35 Filtered:                           | 35 Selected: 1                     |     |
| New ima     | ae profile Customiz          | e profile De                           | elete Close Help                   |     |
|             |                              |                                        |                                    |     |
|             |                              |                                        |                                    |     |

#### Image Profile Wizard

|              | NUX: Customize/D                               | elete Activati                         | ion Profiles - Google Chrome       |
|--------------|------------------------------------------------|----------------------------------------|------------------------------------|
| Lx https://s | 9.60.15.40/hmc/con                             | tent?taskId=4                          | &refresh=32                        |
| Cu           | stomize/Delete A                               | ctivation Pro                          | ofiles : R32                       |
|              | 1 👯 📽 🖉                                        | 2 🕐 🔤                                  | Select Action 🔽                    |
| Select ^     | Name ^                                         | Type ^                                 | Profile Description ^              |
|              | VMALT2                                         | Image                                  | This is the VMALT2 Image profile.  |
|              | VMALT3                                         | Image                                  | Profile for VMALT3                 |
|              | VMSSI1                                         | Image                                  | Profile for VMSSI1                 |
|              | VMSSI2                                         | Image                                  | profile for VMSSI2                 |
|              | ZLNX                                           | Image                                  | This is the ZLNX Image profile.    |
|              | ZLNX2                                          | Image                                  | This is the ZLNX2 Image profile.   |
|              | ZOS                                            | Not created                            |                                    |
|              | ZOS1 Image                                     |                                        | This is the ZOS1 Image profile.    |
|              | ZOS2                                           | Image                                  | This is the ZOS2 Image profile.    |
|              | ZVM53                                          | Image This is the ZVM53 Image profile. |                                    |
|              | ZVM54                                          | Image                                  | This is the ZVM54 Image profile.   |
|              | ZVM61                                          | Image                                  | This is the ZVM61 Image profile.   |
|              | ZVM62                                          | Image                                  | This is the ZVM62 Image profile.   |
|              | ZVM63                                          | Image                                  | This is the ZVM63 Image profile.   |
|              | ZVM64                                          | Image                                  | This is the ZVM64 Image profile.   |
|              | ZVM65                                          | Image                                  | This is the ZVM65 Image profile.   |
|              | ZVM66                                          | Image                                  | This is the ZVM66 Image profile.   |
|              | ZVMALT Image This is the ZVMALT Image profile. |                                        | This is the ZVMALT Image profile.  |
|              | ZVMTST                                         | Image                                  | This is the ZVMTST Image profile.  |
|              | DEFAULT                                        | Group                                  | This is the default Group profile. |
|              | Total:                                         | 35 Filtered:                           | 35 Selected: 1                     |
| New imag     | e profile Customi                              | ze profile De                          | elete Close Help                   |

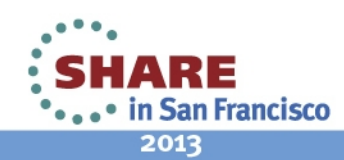

## Defining the zAware Image Profile (Traditional) – Setting the partition mode

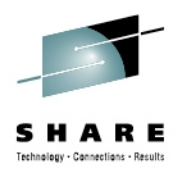

- Create or Modify an image profile for the defined partition.
- On the **General** tab, select "zAware" for the partition mode:

| Customize Image Pro                                                    | ofiles: P92:ZAWARE1 : Z                           | AWARE1 : Gener                                                              | al              | E                                 |
|------------------------------------------------------------------------|---------------------------------------------------|-----------------------------------------------------------------------------|-----------------|-----------------------------------|
| ₽92:ZAWARE1                                                            | Profile name                                      | ZAWARE1                                                                     |                 | Assigned for activation           |
|                                                                        | Description                                       | This is the ZAW                                                             | וס              |                                   |
| Processor                                                              | Partition identifier                              | 3A                                                                          |                 |                                   |
| <u>Security</u><br><u>Storage</u><br><u>Options</u><br><u>Firmware</u> | Mode                                              | ESA/390<br>ESA/390 TPF<br>Coupling facility<br>LINUX only<br>z/VM<br>zAware | *               |                                   |
|                                                                        | <ul> <li><u>L</u>ogical partition time</li> </ul> | offset                                                                      |                 |                                   |
|                                                                        | Ensure that the image                             | profile data confor                                                         | rms to the curr | rent maximum LICCC configuration. |
| Cancel Save Copy Pro                                                   | ofile Paste Profile Assign                        | Profile Help                                                                |                 |                                   |

Notice no "Load" page; Again, zAware application loaded from SE's HDD

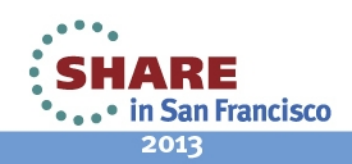

#### Defining the zAware Image Profile (Traditional) – Setting the processors

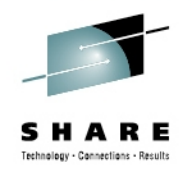

- You can use central processors or IFL processors
- You can use dedicated or shared processors
- Assign 2 processors to support monitored clients with message traffic up to 1500 messages per second.

| Customize Image P                                                                       | ofiles: P92:ZAWARE1 : ZAWARE1 : Processor                                                                                                    |                          | i |
|-----------------------------------------------------------------------------------------|----------------------------------------------------------------------------------------------------|--------------------------|---|
| P92:ZAWARE1     General     Processor     Security     Storage     Options     Firmware | Group Name Not Assigned><br>- Logical Processor Assignment<br>Dedicated central processors<br>Dedicated integrated facility for Linux<br>Not dedicated central processors<br>Not dedicated integrated facility for Linux<br>- Not Dedicated Processor Details |                          |   |
|                                                                                         | Initial processing weight 500                                                                                                    | 1 to 999 Initial capping |   |
|                                                                                         | Number of processors - Initial 2                                                                                                    | Reserved                 |   |
| Cancel Save Copy Pr                                                                     | ofile Paste Profile Assign Profile Help                                                                                                    |                          |   |

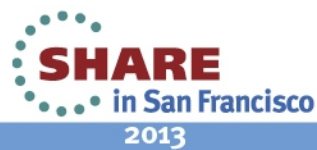

### Defining the zAware Image Profile (Traditional) – Setting the Storage size

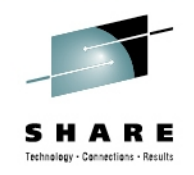

- Minimum storage for a zAware partition is 4096 MB (4 GB)
- 6144 MB (6 GB) is recommended for a small number of monitored clients (6 or less) with light message traffic (up to 500 messages/second)
- 11264 MB (11 GB) is recommended for message traffic up to 1500 messages/second.
- As with all performance recommendations, you may be able to reduce or have to increase the memory footprint for your specific situation.

| Customize Image Pro                                                                                                    | ofiles: P92:ZAWARE1 : ZAW                                   | VARE1 : Storage                                                                                                    | i |
|----------------------------------------------------------------------------------------------------|-------------------------------------------------------------|----------------------------------------------------------------------------------------------------|---|
| P92:ZAWARE1 <u>General</u> <u>General</u> <u>Processor</u> <u>Security</u> <u>Storage</u> <u>Options</u> <u>Firmware</u> | - Central Storage<br>Amount (in megabytes)<br>Initial 32768 | Storage origin <ul> <li>Determined by the <u>system</u></li> <li>Determined by the <u>user</u></li> <li>Origin</li> </ul> |   |
| Cancel Save Copy Pro                                                                                                    | file Paste Profile Assign P                                 | rofile Help                                                                                                    |   |

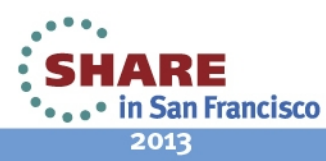

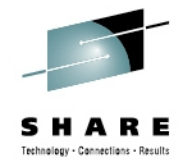

# Use new tab to specify zAware-specific image profile parameters

| Custom     | ize In                                   | nage Pro | ofiles                                   | s: P92                                                          | ZAWAF                                             | RE1 : ZAV                     | VAI        | RE1 : Firmware                                                             |                        |             |  | i |
|------------|------------------------------------------|----------|------------------------------------------|-----------------------------------------------------------------|---------------------------------------------------|-------------------------------|------------|----------------------------------------------------------------------------|------------------------|-------------|--|---|
|            | RE1<br>E1<br>essor<br>rity<br>ige<br>ons |          | <u>H</u> os<br>Mas<br>Mas<br><u>C</u> on | t name<br>ter <u>u</u> se<br>ter <u>p</u> a<br>firm m<br>vork A | e :<br>er ID :<br>ssword :<br>aster pa<br>dapters | [<br>issword :[               | ŻA∖<br>adı | ware1<br>min                                                               |                        |             |  |   |
|            | - <u>Firmware</u>                        |          | Sel                                      | ₩ ₩<br>ect ^<br>○<br>○                                          | CHPID<br>12<br>16<br>16<br>teway : [              | ₽ ₱<br>^ VLAN                 | ^          | Select Action  P address  P.12.41.185 Fec0::11:22:33:44:242 192.168.50.242 | Mas<br>24<br>116<br>24 | sk/Prefix ^ |  |   |
|            |                                          |          | DNS                                      | S Serve                                                         | ers<br>2 2 (<br>1P addre<br>9.12.16.              | 9.12.41.1<br>P P<br>SS ^<br>2 |            | Select Action 👻                                                            |                        |             |  |   |
| Cancel Sav | /e                                       | Copy Pro | file                                     | Paste                                                           | Profile                                           | Assign P                      | Profi      | ile Help                                                                   |                        |             |  |   |

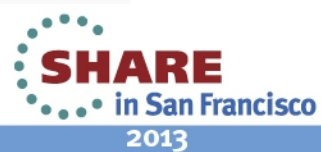

#### Add new Network Adapter Entry

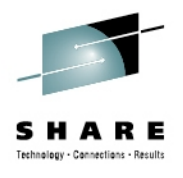

| Add/Edit Network Adapters Entry -                                                                                                  | P89:ZAWARE1          |
|----------------------------------------------------------------------------------------------------|----------------------|
| Select an address type and modify or fill in t<br>CHPID.                                                                           | the details for this |
| ┌ IP address type ────                                                                                                    |                      |
| <ul> <li><u>D</u>HCP</li> <li><u>L</u>ink Local</li> <li>Static IPv<u>4</u> Address</li> <li>Static IPv<u>6</u> Address</li> </ul> |                      |
| Details                                                                                                    |                      |
| CHPID : 46                                                                                                    |                      |
| VLAN : 1211                                                                                                    |                      |
| IP address : 9.60.15.11                                                                                                    | _                    |
| Mask / Prefix : 32                                                                                                    |                      |
| OK Cancel Help                                                                                                    |                      |
| x                                                                                                    |                      |

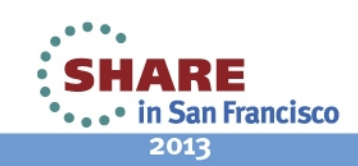

#### Add new DNS Entry

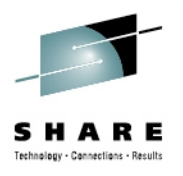

| Add/Edit DNS Entry - P89:ZAWARE1 | i |
|----------------------------------|---|
| IP address : 9.56.100.2          |   |
| OK Cancel Help                   |   |
| x                                | - |

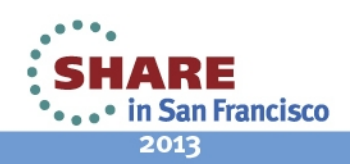

15 Complete your sessions evaluation online at SHARE.org/SanFranciscoEval

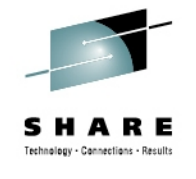

# Defining the zAware Image Profile (Wizard) – Setting the Operating System type (i.e. partition mode)

- Create a new image profile
- Set the Operating System type to zAware

| New Image Profile - Ima                                                                                                    | ige profile: LP1 - PJOSH14M                                                                                                    |
|----------------------------------------------------------------------------------------------------|----------------------------------------------------------------------------------------------------|
| <ul> <li>Welcome</li> <li>Identify Profile</li> <li>Select Operating System</li> <li>Assign Processors</li> <li>Enable Performance Controls</li> <li>Specify Processing Weights</li> <li>Allocate Storage</li> <li>Configure Load</li> <li>Select Crypto Domains</li> <li>Select Crypto Candidate</li> </ul> | Select Operating System Select an operating system that will be running when this partition is activated. Operating Systems : zAware Coupling Facility z/Linux z/OS z/TPF z/VM z/VSE zAware |
| Activate Crypto Online<br>Assign zAware Adapters<br>Summary<br>< Back Next > Finist                                                                                                    |                                                                                                    |

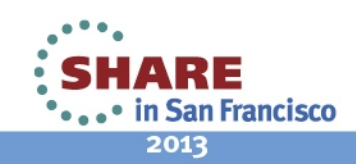

### Defining the zAware Image Profile (Wizard) – Setting the Processors partition mode)

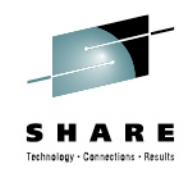

- You can use central processors or IFL processors
- You can use dedicated or shared processors
- Assign 2 processors to support monitored clients with message traffic up to 1500 messages per second.

| New Image Profile - Ima                                                                                                    | ige profile: LP1 - PJOSH14M                                                                                                    |
|----------------------------------------------------------------------------------------------------|----------------------------------------------------------------------------------------------------|
| ✓ Welcome                                                                                                    | Assign Processors                                                                                                    |
| <ul> <li>Identify Profile</li> <li>Select Operating System</li> <li>Assign Processors</li> <li>Enable Performance Controls</li> <li>Specify Processing Weights</li> <li>Allocate Storage</li> <li>Configure Load</li> <li>Select Crypto Domains</li> <li>Select Crypto Candidate</li> <li>Activate Crypto Online</li> <li>Assign zAware Adapters</li> <li>Summary</li> </ul> | <ul> <li>Indicate whether all processors will be dedicated or not dedicated to this image.</li> <li>Specify the allocation of the processors to be used by this image.</li> <li>Logical Processor Assignment         <ul> <li>Dedicated processors</li> <li>Not dedicated processors</li> </ul> </li> <li>Processors         <ul> <li>Description Initial Reserved</li> <li>Central Processors 2</li> <li>O</li> </ul> </li> </ul> |
| < Back Next > Finish                                                                                                    |                                                                                                    |

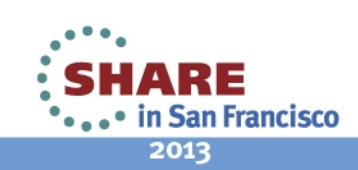

### Defining the zAware Image Profile (Wizard) – Setting the Storage

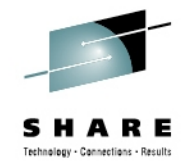

in San Francisco

2013

- Minimum storage for a zAware partition is 4096 MB (4 GB)
- 6144 MB (6 GB) is recommended for a small number of monitored clients (6 or less) with light message traffic (up to 500 messages/second)
- 11264 MB (11 GB) is recommended for message traffic up to 1500 messages/second.
- As with all performance recommendations, you may be able to reduce or have to increase the memory footprint for your specific situation.

| New Image Profile - Image                                                                                                    | age profile: LP1 - PJOSH14M                                                                                                    |
|----------------------------------------------------------------------------------------------------|----------------------------------------------------------------------------------------------------|
| ✓ Welcome                                                                                                    | Allocate Storage                                                                                                    |
| <ul> <li>Identify Profile</li> <li>Select Operating System</li> <li>Assign Processors</li> <li>Enable Performance Controls</li> <li>Specify Processing Weights</li> <li>Allocate Storage         <ul> <li>Configure Load</li> <li>Select Crypto Domains</li> <li>Select Crypto Candidate</li> <li>Activate Crypto Online</li> <li>Assign zAware Adapters</li> <li>Summary</li> </ul> </li> </ul> | Central storage is allocated when this partition is initialized. This storage not shared with other active logical partitions.<br>Enter the amount of central storage to allocate to the logical partition upon activation.<br>Central storage range is from 256 MB to 352 GB.<br>The central storage amount must be a multiple of 256 MB.<br>Storage : 16 Gigabytes (GB) |
| < Back Next > Finis                                                                                                    | h Cancel                                                                                                    |

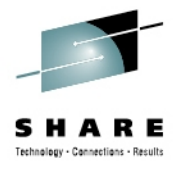

# Defining the zAware Image Profile (Wizard) – zAware specific parameters

| New Image Profile - Image profile: LP1 - PJOSH14M                                                                                                    |                                                                                                    |  |
|----------------------------------------------------------------------------------------------------|----------------------------------------------------------------------------------------------------|--|
| ✓ Welcome                                                                                                    | Assign zAware Adapters                                                                                                    |  |
| <ul> <li>✓ Welcome</li> <li>✓ Identify Profile</li> <li>✓ Select Operating System</li> <li>✓ Assign Processors</li> <li>✓ Enable Performance Controls</li> <li>✓ Specify Processing Weights</li> <li>✓ Allocate Storage</li> <li>Configure Load</li> <li>Select Crypto Domains</li> <li>Select Crypto Candidate</li> <li>Activate Crypto Online</li> <li>→ Assign zAware Adapters</li> </ul> | Specify the zAware parameters.<br>Host name zAware 1<br>Master <u>u</u> serid admin<br>Master <u>p</u> assword <u></u><br><u>C</u> onfirm master password <u></u><br>Network Adapters<br><u>Host name zAware 1</u><br><u>Admin name admin name addition name admin name admin </u> |  |
| Summary                                                                                                    | ○       12       9.12.41.185       24         ○       16       fec0::11:22:33:44:242       116         ○       16       192.168.50.242       24         Default gateway       9.12.41.1       DNS Servers         ♥♥       ●       Select Action       ○         Select       IP address       ○       9.12.16.2                                                                                                    |  |
| < Back Next > Finisl                                                                                                    | Cancel                                                                                                    |  |

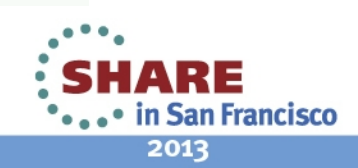

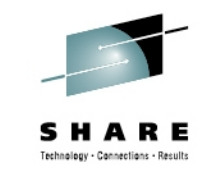

#### Add new Network Adapter Entry (Wizard)

| Add/Edit Network Adapters Entry - PJOSH14M                                                               | i      |
|----------------------------------------------------------------------------------------------------|--------|
| Select an address type and modify or fill in the details for this                                        | CHPID. |
| _ IP address type                                                                                        |        |
| ○ <u>D</u> HCP<br>○ <u>L</u> ink Local<br>● Static IPv <u>4</u> Address<br>○ Static IPv <u>6</u> Address |        |
| _ Details                                                                                                |        |
| CHPID : 24                                                                                               |        |
| VLAN : 1211                                                                                              |        |
| IP address : 9.60.15.11                                                                                  |        |
| Mask / Prefix : 32                                                                                       |        |
| OK Cancel Help                                                                                           |        |

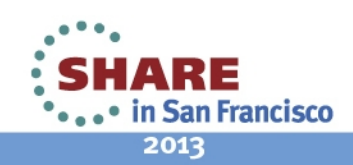

### Add new DNS Entry (Wizard)

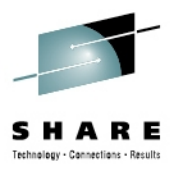

| Add/Edit DNS Entry - PJOSH14M   | i |
|---------------------------------|---|
| <u>I</u> P address : 9.56.100.2 |   |
| OK Cancel Help                  |   |

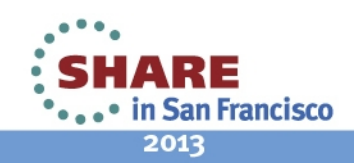

21 Complete your sessions evaluation online at SHARE.org/SanFranciscoEval

#### Image Profile Wizard Summary

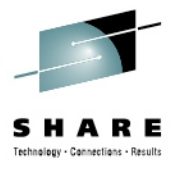

#### Welcome

- Identify Profile
- Select Operating System
- Assign Processors Enable Performance Controls
- Specify Processing Weights
- Allocate Storage
- Configure Load
- Select Crypto Candidate

- Assign zAware Adapters
- → Summary

#### Summary

The following data will be stored in the LP1 image profile:

#### **Identify Profile**

- Partition identifier 1 Profile description zAware Specify Operating System Operating system zAware

#### Assign Processors

Logical processor assignment Dedicated

| Description        | Initial | Reserved |
|--------------------|---------|----------|
| Central Processors | 2       | 0        |

#### Allocate Storage

Initial central storage

16 Gigabytes (GB)

#### Assign zAware Adapters

| Host name       | zAware1 |
|-----------------|---------|
| Master user id  | admin   |
| Master password | ******* |

| CHPID | VLAN | IP address            | Mask/Prefix |
|-------|------|-----------------------|-------------|
| 12    |      | 9.12.41.185           | 24          |
| 16    |      | fec0::11:22:33:44:242 | 116         |
| 16    |      | 192.168.50.242        | 24          |
| 24    | 1211 | 9.60.15.11            | 32          |
|       |      |                       |             |

#### Default gateway 9.12.41.1

| IP address |
|------------|
| 9.12.16.2  |
| 9.56.100.2 |

Click Finish to create the LP1 image profile.

Next > Finish Cancel < Back

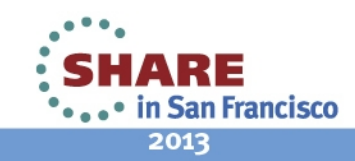

22 Complete your sessions evaluation online at SHARE.org/SanFranciscoEval

# Activate the Partition / Dynamic Changes to the zAware configuration

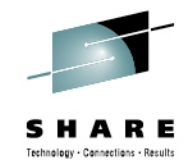

- Activate the partition using the Activate task, just like all other partitions.
- Dynamic changes to the zAware partition can be made by using a new tab on the image details:

| Host name: * ZAware   Master user ID: * admin   Master password:                                                                                                    | Filter<br>Active IP          |                                    |  |
|----------------------------------------------------------------------------------------------------|------------------------------|------------------------------------|--|
| Master user ID: * admin<br>Master password:<br>Confirm master password:<br>Metwork Adapters<br>Per Per Per Per Per Per Per Per Per Per                                                                                                    | Filter<br>Active IP          |                                    |  |
| Master password:         Confirm master password:         Network Adapters         Image: Select Adapters         Select Adapters         Image: Select Adapters         Image: Select Adapters                                                                                                    | Filter<br>Active IP          |                                    |  |
| Confirm master password:<br>Ietwork Adapters<br>Ietwork Adapters<br>Select ^ CHPID ^ VLAN ^ Requested IP<br>Address/Mask ^ Address/Mask ^ A<br>O AF 5 192.168.4.1/24                                                                                                    | Filter<br>Active IP          |                                    |  |
| Ietwork Adapters         Image: Select Address         Select Address         AF         AF         192.168.4.1/24                                                                                                    | Active IP                    |                                    |  |
| Jetwork Adapters         Image: Select Adapter in the select Action       Image: Select Action       Image: Select Action <th action<="" image:="" select="" th=""><th>Active IP</th><th></th></th>                                                                                                    | <th>Active IP</th> <th></th> | Active IP                          |  |
| Image: Select A clion       Image: Select A clion       Image: Select A c | Active IP                    |                                    |  |
| Select     CHPID     VLAN     Requested IP<br>Address/Mask       O     AF     192.168.3.1/24       O     AF     5                                                                                                    | Active IP                    |                                    |  |
| •         AF         192.168.3.1/24           •         AF         5         192.168.4.1/24                                                                                                    | Address/Mask                 | Device<br>Number                   |  |
| O AF 5 192.168.4.1/24                                                                                                    | 92.168.3.1/24                | 0.0.AF00,<br>0.0.AF01,<br>0.0.AF02 |  |
|                                                                                                    | 92.168.4.1/24                | 0.0.AF00,<br>0.0.AF01,<br>0.0.AF02 |  |
| Default gateway:                                                                                                    |                              |                                    |  |
| 👾 🧐 🖉 😰 🌁 🛛 Select Action 🔇                                                                                                    | Filler                       |                                    |  |
| Select ^ Requested IP ^<br>Address/Mask ^                                                                                                    |                              |                                    |  |
| None                                                                                                    |                              |                                    |  |
| None                                                                                                    |                              |                                    |  |

- Running system always updated
- Can also update the image profile or not ("Save to Profile" checkbox)
- If you just want to change just the image profile, you must use the **Customize Activation Profiles** Task or equivalent (such as WebServices APIs).
- 23 Complete your sessions evaluation online at SHARE.org/SanFranciscoEval

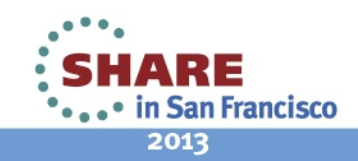

# APIs

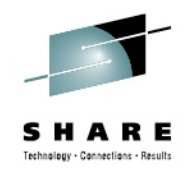

- API Support
  - WebServices APIs updated to fully support IBM zAware
  - SNMP API only updated to handle new zAware mode
  - CIMOM API only updated to handle new zAware mode

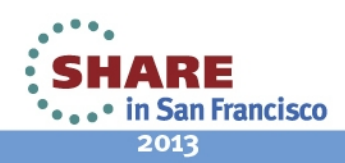

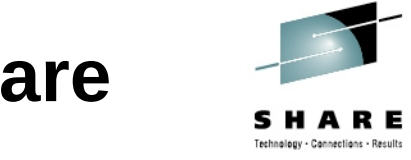

# Security Log Updated for new IBM zAware image profile parameters

| Profile name[11KZAWAR]                                                     |
|----------------------------------------------------------------------------|
| Profile type[Image]                                                        |
| Profile description[This is the default Image profile.]                    |
| Host name[zAwareHost]                                                      |
| Master userid[zAware.User-Id]                                              |
| Master password[*******]                                                   |
| Network Adapters[CHPID 0x44 VLAN 1944 DHCP]                                |
| Network Adapters[CHPID 0x44 VLAN 1171 Link Local]                          |
| Network Adapters (New) [CHPID 0xA1 IP Address 9.60.15.111/28]              |
| Network Adapters [CHPID 0xA2 VLAN 8001 IP Address e111:d123:c98a:4::0/128] |
| Network Adapters[CHPID 0x44 VLAN 1877 Link Local]                          |
| Network Adapters (Old)[CHPID 0xA1 IP Address 9.60.15.111/30]               |
| Default gateway[9.60.15.255]                                               |
| DNS[9.0.0]                                                                 |
| DNS[e111:d123::ffff]                                                       |
| Load Parameter[ ]                                                          |
| Load Address[00000]                                                        |
| Load Type[Clear]                                                           |

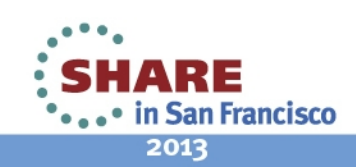

Security Log Details Display

File▼

### **IBM zAware Dump**

- Like a CF Dump, new zAware Dump support
- LPAR Dump Task
  - Concurrent
  - Disruptive

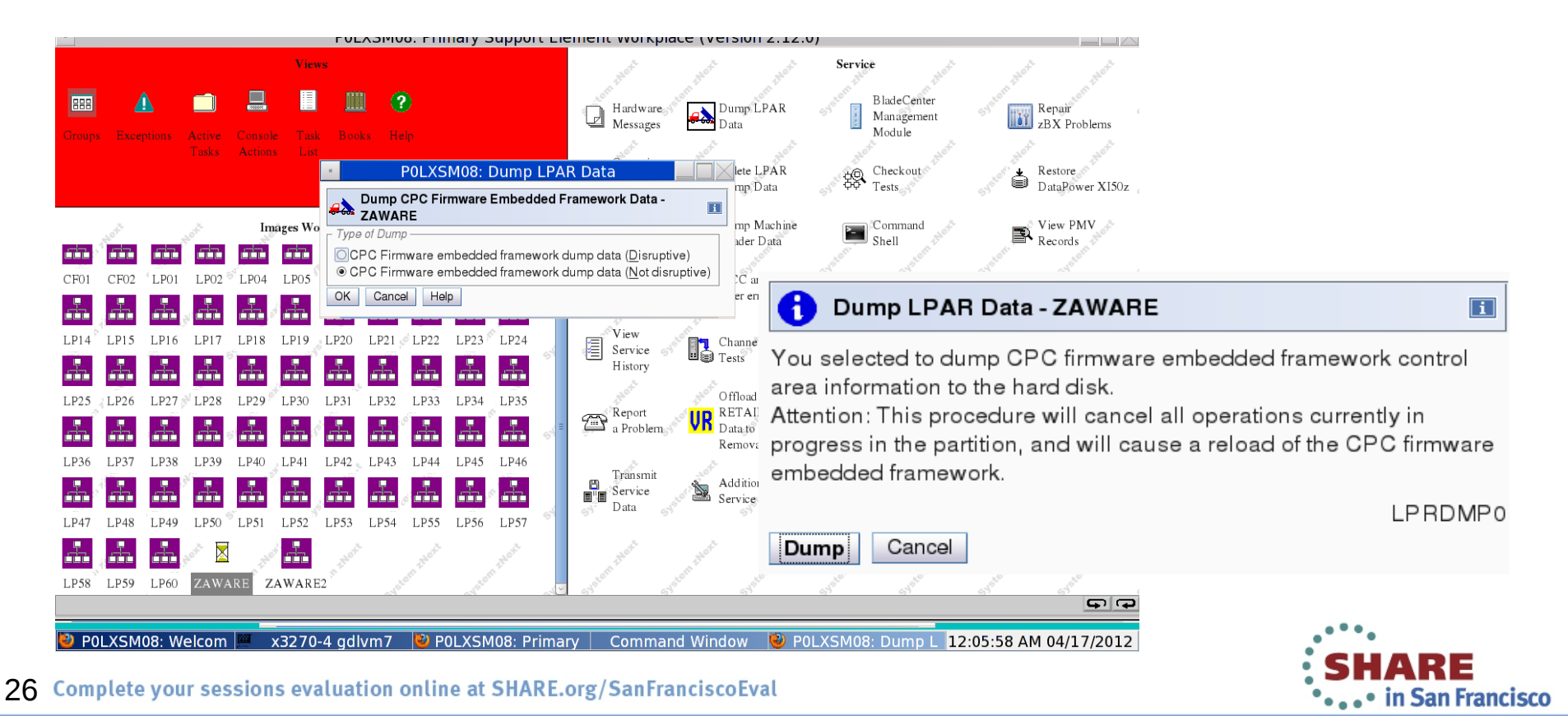

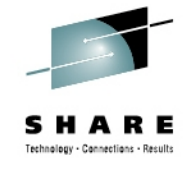

2013

## **IBM zAware Dump**

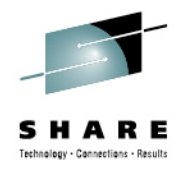

Use the **Delete LPAR Dump Data** task to delete a zAware Dump •

| •                                                                                                    | P0LXSM08: Delete LPAR                                          | L Dump [   | Data      |              |
|----------------------------------------------------------------------------------------------------|----------------------------------------------------------------|------------|-----------|--------------|
| e 🍀 P                                                                                                    | elete Logical Partition Dump Da<br>0LXSM08                     | ta Confirm | ation -   | I            |
| You selected to delete logical partition dump data from the hard disk.<br>Note:The following logical partition data dumps exist on the hard disk.<br>Select one or more dumps to delete. |                                                                |            |           |              |
| Select                                                                                                    | Dump Type                                                      | Partition  | Date      | Time         |
|                                                                                                    | Logical Partition                                              |            | 04/12/12  | 03:20:56     |
|                                                                                                    | Coupling Facility                                              | CF01       | 04/12/12  | 03:12:25     |
|                                                                                                    | Firmware Embedded Framework                                    | ZAWARE     | 04/12/12  | 03:09:18     |
| Attentio<br>Delete                                                                                                    | n:This procedure will permanently<br>hard disk.<br>Cancel Help | remove the | e dump da | ita from the |

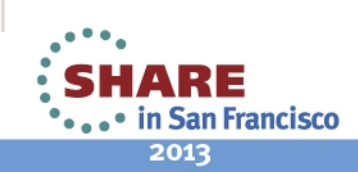

### **Transmit Service Data to IBM**

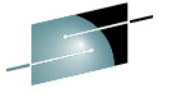

New Transmit Service Data to IBM (TSD) Task option to collect zAware Dump:
 Use the CPC Firmware Embedded Framework Dump Data option.

| POLXSM36: Transmit Service Data                                                                                                    |             |  |
|----------------------------------------------------------------------------------------------------|-------------|--|
| Transmit Service Data to IBM - P0LXSM36                                                                                                    | I           |  |
| Select the data you want and the destination for the data.         Service Data Selections         Support element trace         System availability data         Support element log         Support element log - truncated         Support element backup log         Problem determination data         Change internal code trace         Installation completion report         Task recording data         Print screen files         Concurrent Engineering Changes Upgrade Data         System activity and activation profiles         LLCCC data files         Loccal partition dump data         COPC dump data         COPC hardware configuration data         CPC hardware configuration data         CPC firmware embedded framework dump data         Service trace data         Service trace data         Service trace data         CPC firmware embedded framework dump data | ≥lect Files |  |

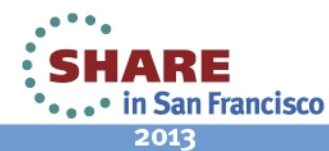

### zAware Initial GUI login

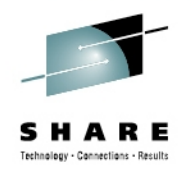

- URL is https://addr/zAware
  - where *addr* is IP address from the image profile or hostname from the DNS entry
- If browser warns of the default SSL certificate, add a security exception

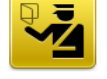

#### This Connection is Untrusted

You have asked Firefox to connect securely to **9.56.198.226**, but we can't confirm that your connection is secure.

Use default master userID and password

| IBM zAware                                                    |                                                                                                    |  |  |
|---------------------------------------------------------------|----------------------------------------------------------------------------------------------------|--|--|
| The <b>IBM System</b><br>compared to mod<br>the cause of past | <b>z Advanced Workload Analysis Reporter (IBM zAware)</b> provides a smart solution for detecting and diagnosing :<br>lels of normal system behavior, provides nearly real-time detection of anomalies. Through this graphical user interl<br>or current anomalies. |  |  |
| Analysis                                                      | The <b>Analysis</b> page displays analytical data that provides a clear visual indication of systems that are experienci<br><b>Interval view</b> , you can pinpoint and diagnose the cause of this behavior.                                                        |  |  |
| Notifications                                                 | View informational and error notifications pertaining to zAware's processing                                                                                                    |  |  |
| System Status                                                 | View information about the z/OS systems that are connected to IBM zAware.                                                                                                    |  |  |
| Administration                                                | Through the Administration menu, you can use these functions to manage IBM zAware operations:                                                                                                    |  |  |
| Log in                                                        | Training Sets: View information about the generation of system behavior models.     Configuration: Manage storage devices, manage     IBM zAware User Login     User ID:     admin     Password:     exceeded     Log in Cancel Hep                                 |  |  |

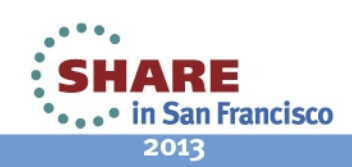

### **Storage assignment**

- ECKD DASD is required
- Add storage devices defined in the I/O configuration
- Devices must be exclusively for use by IBM zAware

| IBM zAware                                                             |                                           |                                  |                    | Welcome admin |
|------------------------------------------------------------------------|-------------------------------------------|----------------------------------|--------------------|---------------|
| <ul><li>Analysis</li><li>Notifications</li><li>System Status</li></ul> | Configure Setting Analytics Data Stor     | rage Security Sysplex Topology   | Priming Data       |               |
| <ul> <li>Administration</li> <li>Training Sets</li> </ul>              | 🔬 Storage has not b                       | een configured.                  |                    |               |
| Configuration                                                          | Total capacity (GB):<br>0.00              | Total storage used (GB):<br>0.00 | Total storage<br>0 | used (%):     |
|                                                                        | Data Storage Devices<br>Add and Remove De | Apply Pending Removals           | 1                  | 1             |
|                                                                        | Device                                    | Status                           | Device Type        | Capacity (GB) |
|                                                                        | 4120                                      | Available                        | 3390/0c            |               |

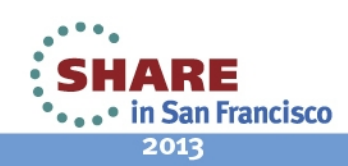

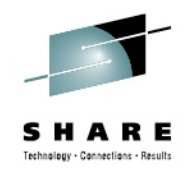

#### **Storage assignment – add devices**

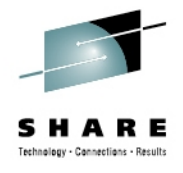

| torage has not been | configured.                                                                           |                               |                                 |                                                      |
|---------------------|---------------------------------------------------------------------------------------|-------------------------------|---------------------------------|------------------------------------------------------|
| capacity (GB):      | Total storage used (GB):<br>0.00                                                      | Total stora<br>0              | age used (%):                   |                                                      |
|                     | Add and Remove Devices                                                                |                               |                                 |                                                      |
| Storage Devices     | Select devices to add or remove, then press                                           | s OK.                         |                                 |                                                      |
| and Remove Device   | s                                                                                     |                               |                                 |                                                      |
| ce                  | Devices Available:                                                                    | •                             |                                 | Devices In Use:                                      |
| )                   | 460f (Type: 3390/0c)                                                                  |                               |                                 | There is no data to display.                         |
|                     | 4610 (Type: 3390/0c)                                                                  |                               | Add >                           |                                                      |
|                     | 4860 (Type: 3390/0c)                                                                  | 1                             | Add All >>                      |                                                      |
|                     | 4861 (Type: 3390/0c)                                                                  |                               | < Remove                        |                                                      |
| ŀ                   | 4862 (Type: 3390/0c)                                                                  |                               | << Remove All                   |                                                      |
| i                   | 4863 (Type: 3390/0c)                                                                  |                               |                                 |                                                      |
| þ                   | 4864 (Type: 3390/0c)                                                                  |                               |                                 |                                                      |
|                     |                                                                                       | -                             |                                 |                                                      |
| <b>,</b>            | Selected storage devices must be cont<br>is overwritten when the server formats the d | figured excl<br>levice for us | usively for use by the II<br>e. | BM zAware server. Any existing data on added devices |
| freeh Last Dofrach: | OK Reset Cancel                                                                       |                               |                                 |                                                      |

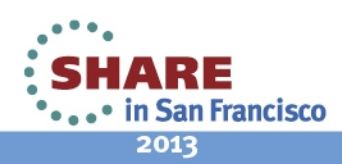

### **Storage assignment – adding devices**

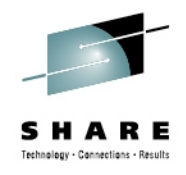

#### Analysis

- Notifications
- System Status
- Administration
  - Training Sets
  - Configuration

| Inalytics Data Sto                                                         | rage Security Sysplex Topology P                                                                                        | riming Data                                      |                                                  |
|----------------------------------------------------------------------------|----------------------------------------------------------------------------------------------------|--------------------------------------------------|--------------------------------------------------|
| 🚹 Storage has not b                                                        | been configured.                                                                                                    |                                                  |                                                  |
| Fotal capacity (GB):                                                       | Total storage used (GB):                                                                                                | Total storage                                    | used (%):                                        |
|                                                                            |                                                                                                    | he <b>Befresh</b> button to u                    | indate progress)                                 |
| Data Storage Devices<br>Add and Remove De                                  | ( 🌟 Changing storage configuration; click th<br>evices Apply Pending Removals                                           | he <b>Refresh</b> button to                      | update progress)                                 |
| Data Storage Devices<br>Add and Remove De<br><b>Device</b>                 | ( 🔆 Changing storage configuration; click th<br>evices Apply Pending Removals<br>Status -                               | he Refresh button to                             | update progress)<br>Capacity (GB)                |
| Data Storage Devices<br>Add and Remove De<br><b>Device</b><br>4860         | e (ﷺ Changing storage configuration; click the<br>evices Apply Pending Removals<br>Status -<br>ﷺ Being Added            | <ul> <li>Device Type</li> <li>3390/0c</li> </ul> | update progress)<br><b>Capacity (GB)</b><br>7.39 |
| Data Storage Devices<br>Add and Remove De<br><b>Device</b><br>4860<br>4861 | e (* Changing storage configuration; click the<br>evices Apply Pending Removals<br>Status<br>Being Added<br>Being Added | <ul> <li>Device Type</li> <li>3390/0c</li> </ul> | update progress)<br><b>Capacity (GB)</b><br>7.39 |

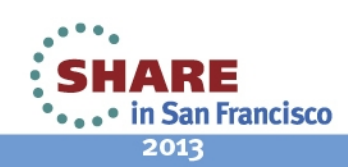

#### **Storage assignment – complete**

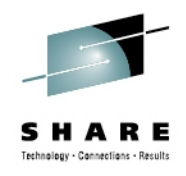

| IBM zAware                                                             |                                              | 1                                                                                | Welcome admin                   |               |   |
|------------------------------------------------------------------------|----------------------------------------------|----------------------------------------------------------------------------------|---------------------------------|---------------|---|
| <ul><li>Analysis</li><li>Notifications</li><li>System Status</li></ul> | Configure Settings<br>Analytics Data Storage | Security Sysplex Topology                                                        | Priming Data                    |               |   |
| Administration                                                         | Total capacity (GB):<br>14.76                | Total capacity (GB):Total storage used (GB):Total storage used (%):14.761.147.72 |                                 |               |   |
| Configuration                                                          | Data Storage Devices                         |                                                                                  |                                 |               |   |
|                                                                        | Add and Remove Device                        | s Apply Pending Removals                                                         |                                 |               |   |
|                                                                        | Device                                       | Status                                                                           | <ul> <li>Device Type</li> </ul> | Capacity (GB) |   |
|                                                                        | 4860                                         | In Use                                                                           | 3390/0c                         | 7.38          | - |
|                                                                        | 4861                                         | In Use                                                                           | 3390/0c                         | 7.38          |   |
|                                                                        | 4f20                                         | Available                                                                        | 3390/0c                         |               |   |
|                                                                        | 4f21                                         | Available                                                                        | 3390/0c                         | _             |   |

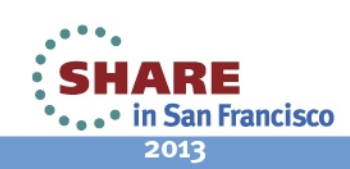

## Security set up – SSL part 1

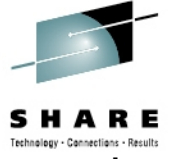

RE

2013

- To secure browser communication, request an SSL cert from a CA, and import it
- Generate Certificate Signing Request
- Copy CSR and send to the CA

| IBM zAware                                        |                                                                                                    | Welcome admin |
|---------------------------------------------------|----------------------------------------------------------------------------------------------------|---------------|
| <ul><li>Analysis</li><li>Notifications</li></ul>  | Configure Settings       Analytics     Data Storage       Security     Sysplex Topology       Priming Data |               |
| System Status                                     | SSL Settings SSL Settings                                                                                  |               |
|                                                   | LDAP Settings                                                                                              |               |
| Training Sets                                     | Role Mapping Serial number:                                                                                |               |
| Configuration                                     | LTPA Settings 1348089457521220750                                                                          |               |
|                                                   | Validity period:                                                                                           |               |
|                                                   | Valid from Sep 18, 2012 to Sep 18, 2013.                                                                   |               |
|                                                   | issued to:                                                                                                 |               |
|                                                   | CN=localhost                                                                                               |               |
|                                                   | issued by:                                                                                                 |               |
|                                                   | CN=localhost                                                                                               |               |
|                                                   | Finae print:                                                                                               |               |
|                                                   | 61:A6:6F:94:1E:0A:43:BB:E0:F5:BE:08:0B:9A:76:2E                                                            | 1B:66:FA:C1   |
|                                                   | Certificate Actions                                                                                        |               |
|                                                   | Generate Certificate Signing Bequest                                                                       |               |
|                                                   | View Lost Compared Request                                                                                 |               |
|                                                   | View Last Centerated Request                                                                               |               |
|                                                   | Receive Certificate Request Reply                                                                          |               |
| 4. Complete your sessions evaluation online at SH | IARE.org/SanFranciscoEval                                                                                  |               |

## Security set up – SSL part 2

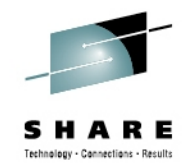

- Fill in the Common name with host name or IP addr of the zAware partition
- Use the host name or IP address from the image profile Firmware page

| M zAware                                                          |                                                                                 | weicome admin                                                                                                    |
|-------------------------------------------------------------------|---------------------------------------------------------------------------------|----------------------------------------------------------------------------------------------------|
| Analysis<br>Notifications                                         | Configure Se                                                                    | ttings                                                                                                    |
| System Status<br>Administration<br>Training Sets<br>Configuration | Analytics Dat<br>SSL Settings<br>LDAP Settings<br>Role Mapping<br>LTPA Settings | a Storage       Security       Sysplex Topology       Priming Data         SSL - Create Certificate Signing Request(CSR)         Complete the information required to generate a new CSR, then click Generate         * Common name:         zAware1.ibm.com         Organization:         Organizational unit:         Locality:         State or province:         Postal code:         Country Code:         Generate Cancel |

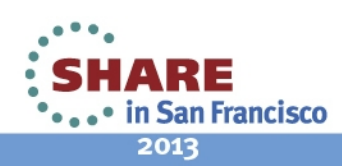

## Security set up – SSL part 3

#### After the CA replies with a certificate, import it with Receive ...

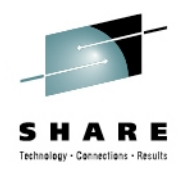

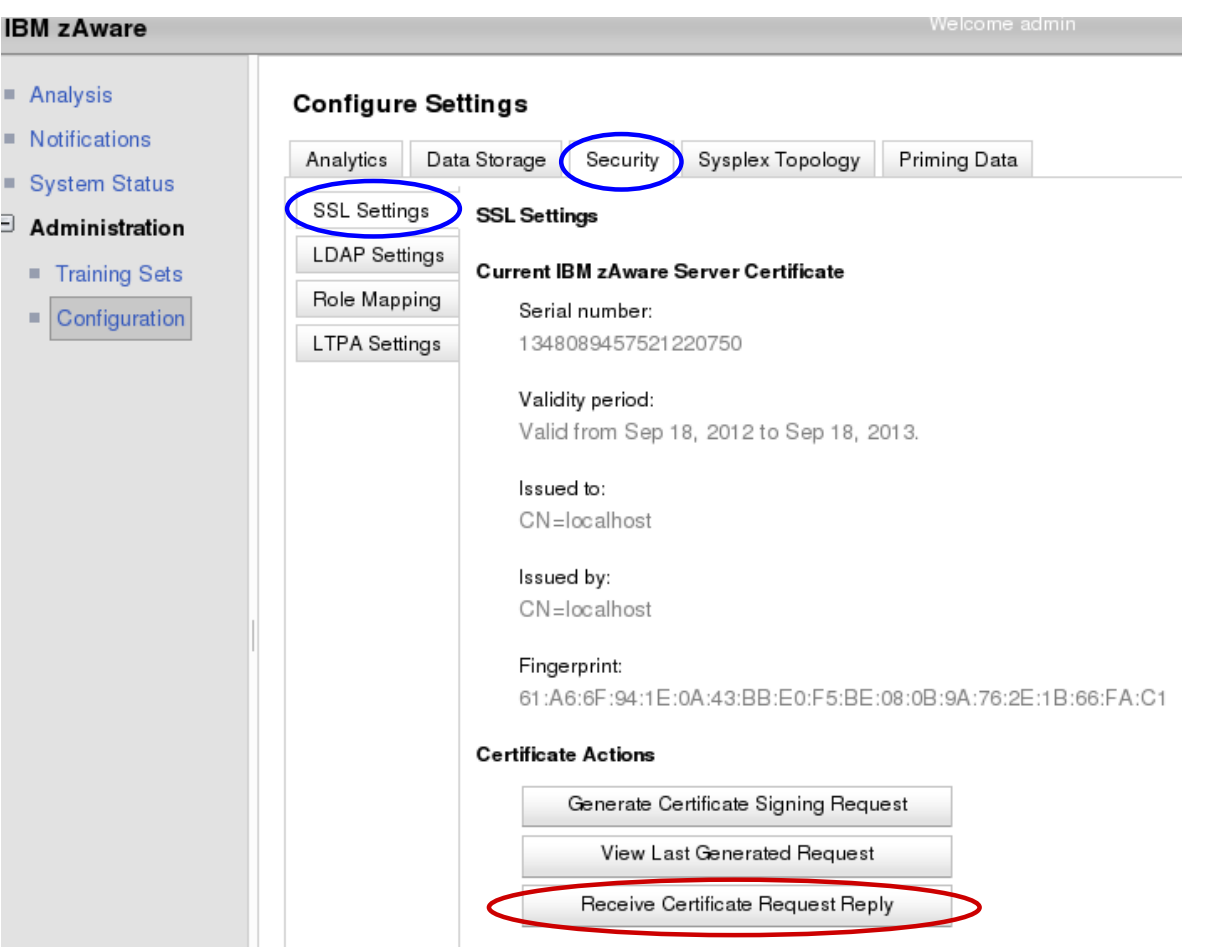

• Paste the reply (include the entire chain) and click Receive

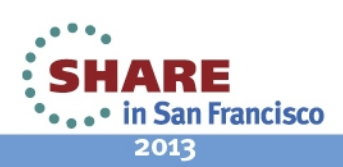

#### Security set up – LDAP

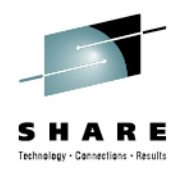

2013

- User authentication via existing LDAP repository ۰
  - Alternatively, use a local file-based repository
- General LDAP settings (from LDAP Admin)
- Group LDAP settings (from LDAP Admin)

Apply

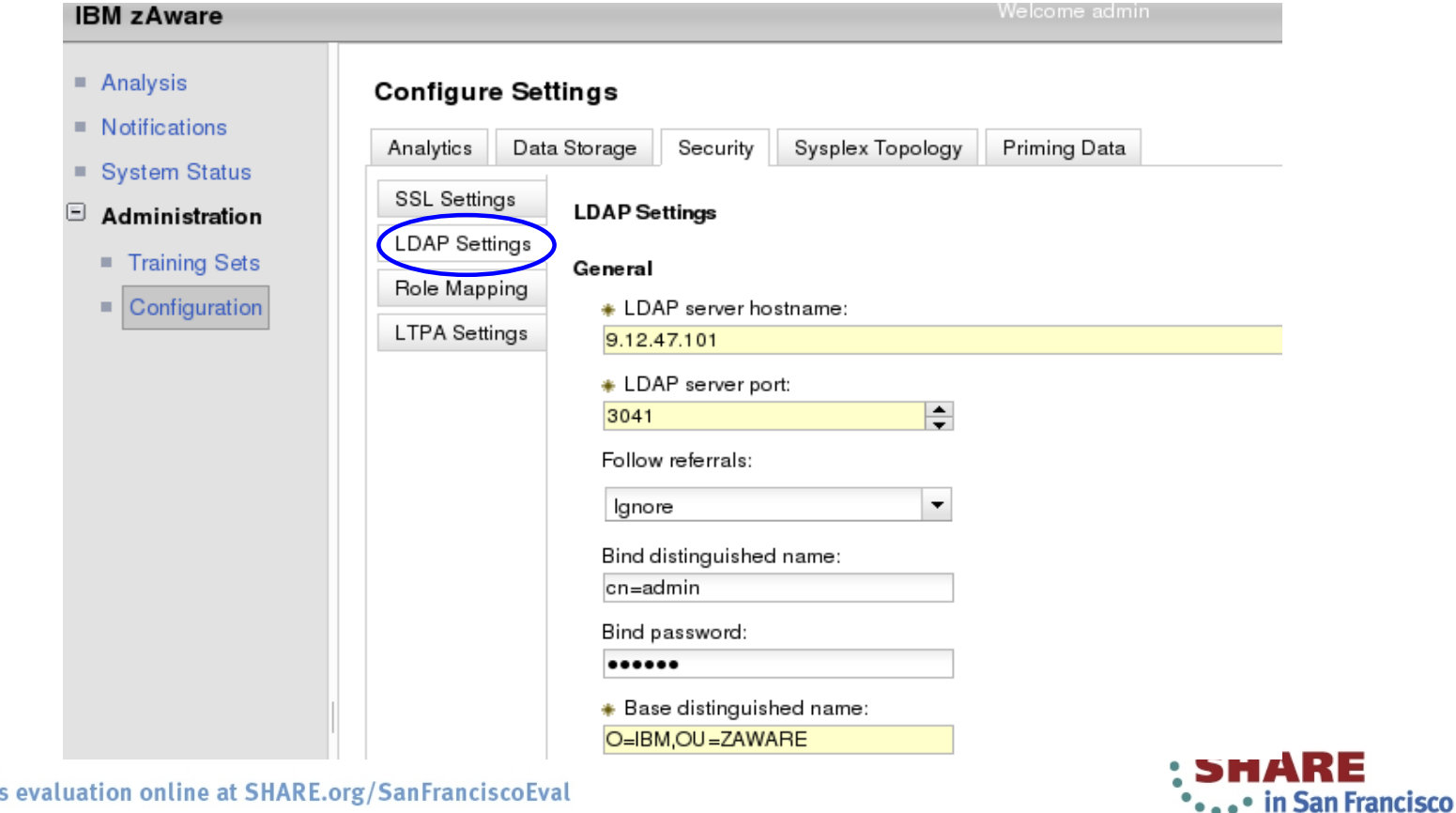

#### Security set up – LDAP

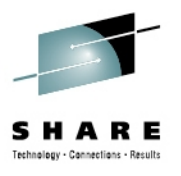

- Apply, then confirm zAware server restart
- The GUI will be unavailable while restarting

| User group membership attribute:                                      |
|-----------------------------------------------------------------------|
| User group membership scope:                                          |
| All                                                                   |
| ♣ Group object classes:                                               |
| Server Restart Required.                                              |
| The server must be restarted for the new LDAP settings to be applied. |
| Group member object classes:                                          |

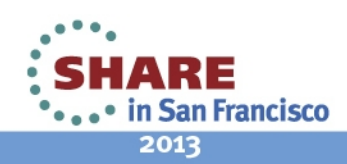

### Security set up – Role Mapping

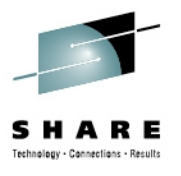

2013

- Search
- Add users or groups to Admin or User role
- Apply
- Confirm zAware server restart

| BM zAware                                                                                 |                                                                                                    |                                                                         |                                           | 5                     |
|-------------------------------------------------------------------------------------------|----------------------------------------------------------------------------------------------------|-------------------------------------------------------------------------|-------------------------------------------|-----------------------|
| BM zAware Analysis Notifications System Status Administration Training Sets Configuration | Configure Settings<br>Analytics Data Storage S<br>SSL Settings<br>DAP Settings<br>Role Mapping<br>LTPA Settings<br>Filter:<br>john* | ecurity Sysplex Topology<br>g<br>v<br>Se<br>2<br>e users<br>@us.ibm.com | Velcome admin Priming Data earch limit: 0 | Search                |
|                                                                                           | Availab                                                                                                    | e groups                                                                | Add All >> <th>Current mapped groups</th> | Current mapped groups |
|                                                                                           |                                                                                                    | No data available                                                       |                                           | No data available     |

## **Analytics configuration**

- Defaults should be good for most
- Retention times will affect DASD usage
  - Check the Data Storage capacity and usage periodically

| IBM zAware                                                |                                                                   |
|-----------------------------------------------------------|-------------------------------------------------------------------|
| <ul> <li>Analysis</li> <li>Notifications</li> </ul>       | Configure Settings                                                |
| System Status                                             | Analytics Data Storage Security Sysplex Topology F                |
| <ul> <li>Administration</li> <li>Training Sets</li> </ul> | Instrumentation data retention time (training period - 730 days): |
| Configuration                                             | Training models retention time (0 - 730 days):                    |
|                                                           | Analysis results retention time (30 - 3650 days):                 |
|                                                           | Training period (1 - 365 days):<br>90 days                        |
|                                                           | Training Interval (7 - 365 days):<br>30 days                      |
|                                                           | Apply Reset                                                       |

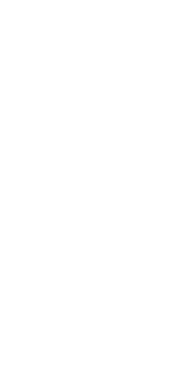

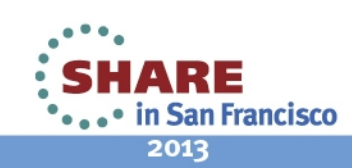

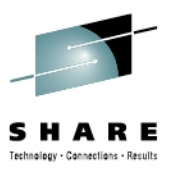

### **Operating Requirements z/OS Monitored Clients**

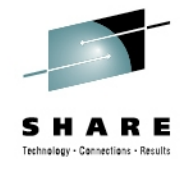

- System z servers supported as IBM zAware monitored clients
  - zEC12
  - IBM zEnterprise<sup>™</sup> 196 (z196) or z114,
  - IBM System z10<sup>™</sup> EC or BC
  - Prior generations that meet the OS and configuration requirements
  - Running z/OS 1.13 + PTFs
    - APAR OA38747
    - APAR OA38613
    - APAR OA39256
  - System needs to be configured as a monoplex, system in a multisystem sysplex, or a member of a parallel sysplex
  - Using operations log (OPERLOG) as the hardcopy medium
  - Sysplex name + system name must uniquely identify system
  - Requires an OSA or HiperSocket for IP network connection

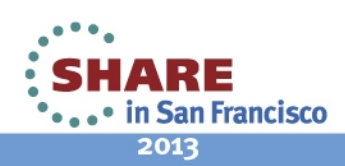

#### z/OS monitored system set up

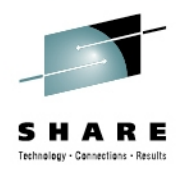

- Configure network connection to zAware
  - TCP/IP profile, DNS, Resolver, firewall settings
- **D XCF** to confirm MONOPLEX or MULTISYSTEM
- **D CONSOLES** to confirm OPERLOG hardcopy
  - set in CONSOLxx
- Configure z/OS logger to send data to zAware
  - Give IXGLOGR a z/OS UNIX segment for TCP/IP connectivity
    - ADDUSER IXGLOGR OMVS(UID(xxxx) HOME('/'))
  - From a user with SAF update access to IXGZAWARE\_CLIENT resource in the FACILITY class
    - Create IXGCNFxx parmlib member for logger
    - Add IXGCNF=xx to IEASYSxx parmlib member

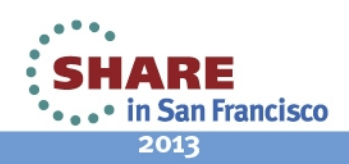

# z/OS monitored system - logger config

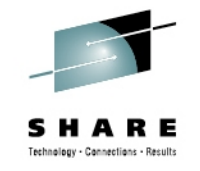

- **IXGCNFxx** parmlib member contains system logger values
  - The ZAI statement contains parameters for IBM zAware
    - SERVER(host\_name|IP\_address)
      - Specifies the host name or IP address of IBM zAware server
    - PORT(number)

Port number IBM zAware server is using. Port must be 2001

• LOGBUFMAX(value)

Maximum amount of storage buffers (GB) to be used by system logger to manage data that is being sent to the IBM zAware server

• LOGBUFWARN(nn)

Percent of used buffer space to trigger warning message

LOGBUFFULL(MSG|QUIESCE)

Action system logger is to take when the log stream buffers are full Sample in **SYS1.SAMPLIB(IXGCNFXX)** 

- •Update the OPERLOG log stream to add:
  - ZAI(YES)
  - ZAIDATA('OPERLOG')

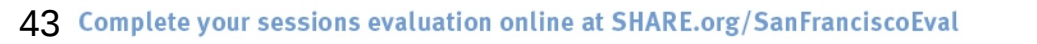

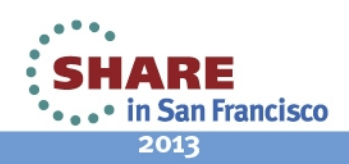

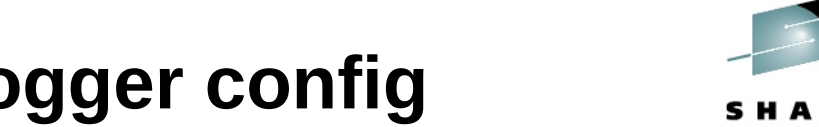

#### z/OS monitored system - logger config

- **SET IXGCNF=xx** to dynamically pick up the logger settings
- **DISPLAY LOGGER, STATUS, ZAI, VERIFY** to verify the config

ZAI LOGSTREAM CLIENTS: AVAILABLE BUFFERS IN USE: 00 GB 0000 MB ZAI VERIFY INITIATED, CHECK FOR MESSAGES IXG37X, IXG38X

IXG380I ZAI LOGSTREAM CLIENT ESTABLISHED FOR DISPLAY ZAI, VERIFY

. . .

. . .

• Start sending to zAware Also, defines the *plex.system* to zAware

#### SETLOGR FORCE, ZAICONNECT, LSNAME=SYSPLEX.OPERLOG

IXG651I SETLOGR FORCE ZAICONNECT COMMAND ACCEPTED FOR LOGSTREAM=SYSPLEX.OPERLOG

IXG386I ZAI LOGSTREAM CLIENT CONNECT ATTEMPT IN PROGRESS FOR LOGSTREAM SYSPLEX.OPERLOG

STATUS: ATTEMPTING SOCKET CREATE

IXG380I ZAI LOGSTREAM CLIENT ESTABLISHED FOR LOGSTREAM SYSPLEX.OPERLOG

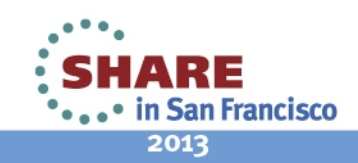

#### **Priming zAware – Bulk Load from z/OS**

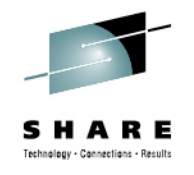

- Prior SYSLOG data may be sent to IBM zAware
- Reduces the time to build a model, and begin analysis
- Data sets should not exceed 90 days earlier than today
- Bulk load may be run from any z/OS system configured for IBM zAware
- Copy SYS1.SAMPLIB(AIZBLK) JCL to your JCL and modify
  - See instructions in the file
- Copy SYS1.SAMPLIB(AIZBLKE) REXX to your SYSEXEC
- Run bulk load for a small set of data to verify config
- Run bulk load for one plex at time

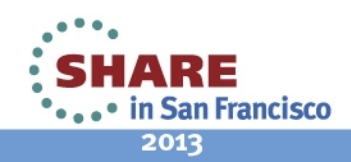

#### Priming zAware – zAware GUI – part 1

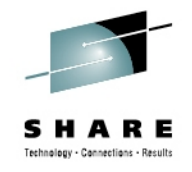

- Recommended bulk load all logs before assigning
  - Connections are terminated during assignment

| IBM zAware                                                                                                    |                                                                                                    | Welcome admin                            |     |
|----------------------------------------------------------------------------------------------------|----------------------------------------------------------------------------------------------------|------------------------------------------|-----|
| <ul> <li>Analysis</li> <li>Notifications</li> <li>System Status</li> <li>Administration <ul> <li>Training Sets</li> <li>Configuration</li> </ul> </li> </ul> | Configure Settings         Analytics       Data Storage       Security       Sysp         Priming message data is available for the syste and add them to sysplexes on the right. Once the confirm and proceed with the assign.       Priming message data by system:         Priming message data by system: <ul> <li>CB86</li> <li>CB88</li> <li>CB88</li> <li>CB88</li> <li>CB88</li> <li>CB88</li> <li>CB88</li> <li>CB88</li> <li>CB88</li> <li>CB88</li> <li>CB80</li> <li>CB80</li> <li>CB</li></ul> | Add All >><br>Add All >><br>< Remove All | ∍ft |

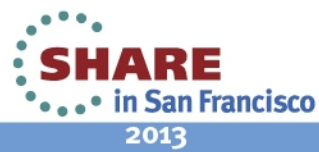

## Priming zAware – zAware GUI – part 2

- Assign, then confirm disconnect of all systems
- Usually logger reconnects automatically

| IBM zAware                                                                                                    |                                                                                                    | Welcome admin                                                                                                    |
|----------------------------------------------------------------------------------------------------|----------------------------------------------------------------------------------------------------|----------------------------------------------------------------------------------------------------|
| <ul> <li>Analysis</li> <li>Notifications</li> <li>System Status</li> <li>Administration         <ul> <li>Training Sets</li> <li>Configuration</li> </ul> </li> </ul> | Configure Settings         Analytics       Data Storage       Security       Sysp         Priming message data is available for the syste         and add them to sysplexes on the right. Once the         confirm and proceed with the assign. | ems listed below. To assign this data into sysplexes, select systems from the left<br>he data has been added to the desired sysplexes, click the <b>Assign</b> button to |
|                                                                                                    | CB86<br>CB88<br>CB8A<br>CB88<br>CB88<br>CB88<br>CB80<br>CB8C<br>CB80<br>CB89                                                                                                    | Add ><br>Add All >><br>< Remove Remove All</th                                                                                                    |
|                                                                                                    |                                                                                                    | SHARE                                                                                                    |

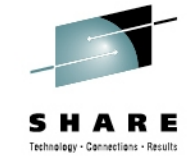

#### Training a model

| IBM zAware                                       |              |                                          |                                                            | Welcome ad                                                       | lmin                                                       |                                                                                      | Log out IBM                                                          |
|--------------------------------------------------|--------------|------------------------------------------|------------------------------------------------------------|------------------------------------------------------------------|------------------------------------------------------------|--------------------------------------------------------------------------------------|----------------------------------------------------------------------|
| <ul><li>Analysis</li><li>Notifications</li></ul> | Tra          | aining Sets                              |                                                            |                                                                  |                                                            |                                                                                      | Help                                                                 |
| System Status                                    | l he<br>or c | Monitored System<br>anceling training, a | ns table provides training sta<br>and managing ignored mes | atuses and results for IBM zA<br>sages. Training details for a g | ware monitored systems. The<br>given system can be accesse | e Actions menu provides functions for n<br>ed by clicking on links in the Training P | nanaging model dates, requesting<br>rogress and Last Training Result |
| Administration                                   | coli         | umns.                                    |                                                            |                                                                  |                                                            |                                                                                      |                                                                      |
| Training Sets                                    | Мо           | nitored Systems                          |                                                            |                                                                  |                                                            |                                                                                      |                                                                      |
| Configuration                                    | Ad           | ctions 👻                                 |                                                            |                                                                  |                                                            |                                                                                      |                                                                      |
|                                                  |              | System                                   | Sysplex                                                    | Training Progress                                                | Last Training Result                                       | Last Training Result Time                                                            | Current Model Built                                                  |
|                                                  | 0            | CB8E                                     | UTCPLXCB                                                   | _                                                                | Not Trained                                                | _                                                                                    | _                                                                    |

• Actions > Request Training

#### processed asynchronously

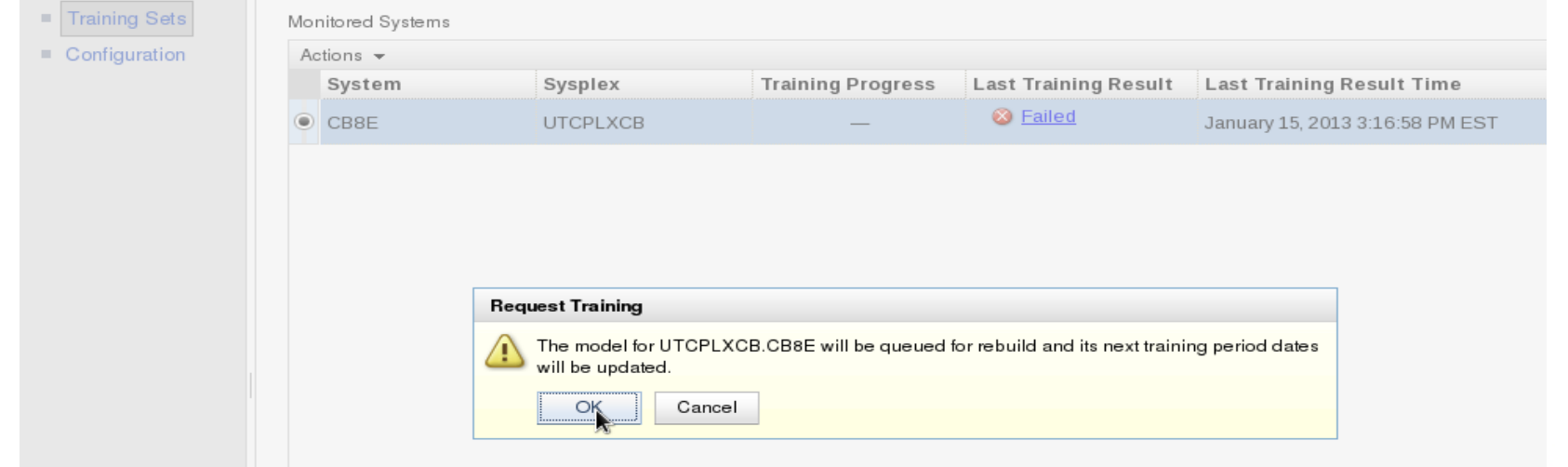

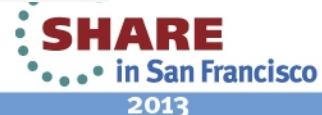

### **Training complete**

#### After more systems have connected and trained

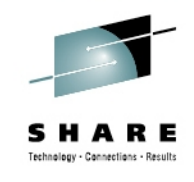

#### 5 IBM zAware Analysis Training Sets Notifications The Monitored Systems table provides training statuses and results for IBM zAware monitored systems. The Actions menu provides functions for managing model dates, requesting or canceling tra System Status managing ignored messages. Training details for a given system can be accessed by clicking on links in the Training Progress and Last Training Result columns. Administration Monitored Systems Training Sets н. Actions -Configuration Current Model Built System Sysplex Training Progress Last Training Result Last Training Result Time 🔕 <u>Failed</u> SVPLEXA January 16, 2013 7:00:14 PM EST TA4 Complete January 15, 2013 11:03:08 AM O TA5 SVPLEXA January 15, 2013 11:03:08 AM EST EST Complete January 4, 2013 7:23:35 AM CB86 UTCPLXCB January 4, 2013 7:23:35 AM EST EST January 4, 2013 9:12:39 AM Complete CB88 UTCPLXCB January 4, 2013 9:12:39 AM EST EST January 4, 2013 7:38:43 AM Complete $\bigcirc$ CB89 UTCPLXCB January 4, 2013 7:38:43 AM EST EST January 4, 2013 7:40:21 AM Complete CB8A UTCPLXCB January 4, 2013 7:40:21 AM EST EST January 4, 2013 6:39:14 AM Complete CB8B UTCPLXCB January 4, 2013 6:39:14 AM EST EST Complete January 4, 2013 7:29:03 AM CB8C LITCPLXCB lanuary 4 2013 7:29:03 AM EST 1 Current Training Status Details (Click on training statuses above to view details) Last training result: System name: Training progress: CB86 Complete Training start time Time in training/htm:s): Last training result time

• Failed training is typically due to too few unique messages. Check the Notifications.

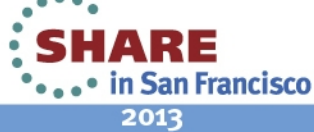

### **Analysis results**

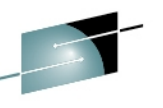

14

#### Once a model is built, a connected system will generate results

#### IBM zAware

elcome ggodfrey@us.ibm.com

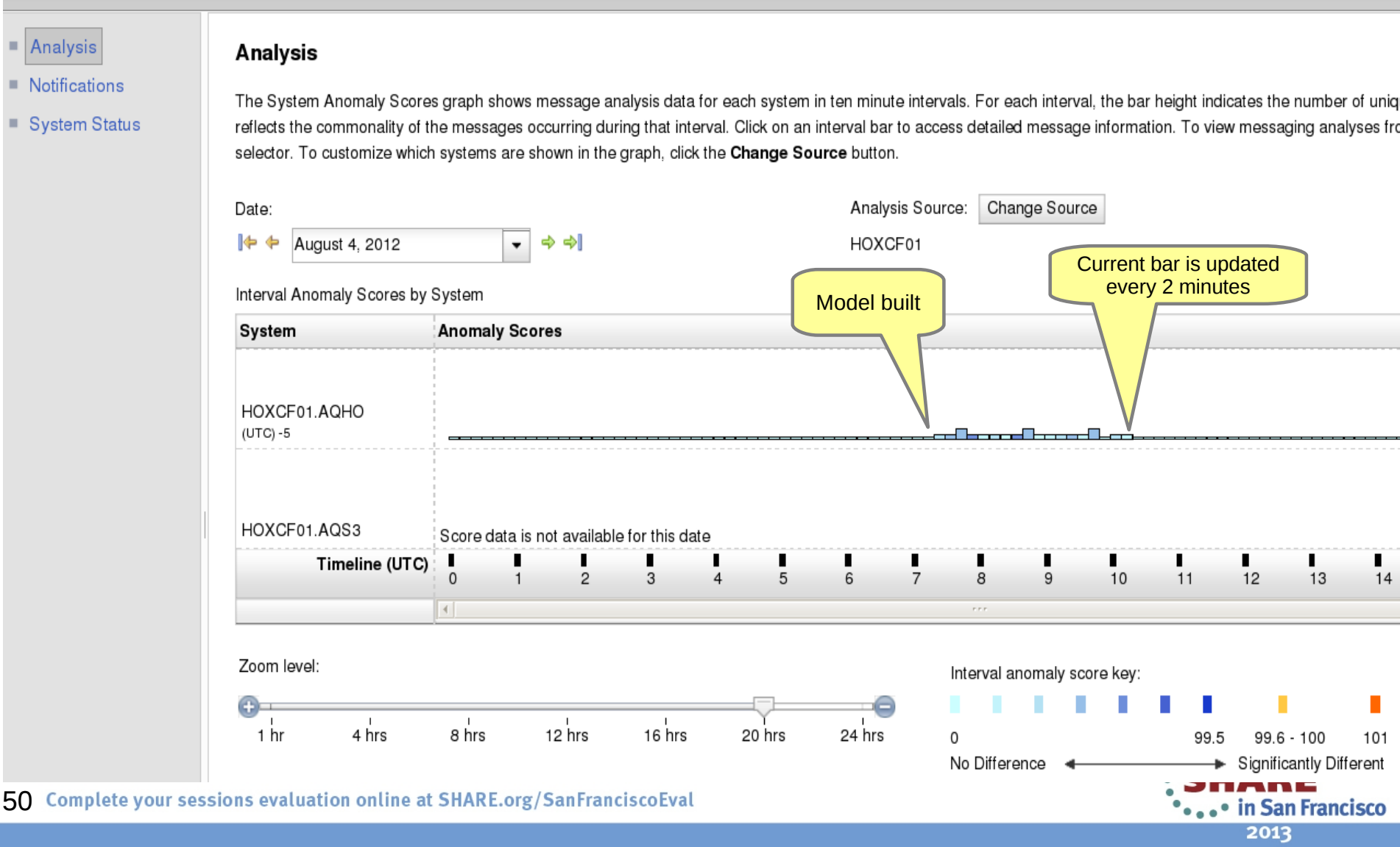

#### 51 Complete your sessions evaluation online at SHARE.org/SanFranciscoEval

# **Notifications**

- **Notifications** 
  - zAware messages for asynchronous events
    - Storage, Training, Bulk load, ... ٠
  - Viewable by all users —
  - Persistent, until removed by an admin —
  - New ones indicated by —

| IBM zAware                                                                       |                                                                |                                                         |                                         |  |  |  |
|----------------------------------------------------------------------------------|----------------------------------------------------------------|---------------------------------------------------------|-----------------------------------------|--|--|--|
| <ul> <li>Analysis</li> <li>Notifications</li> <li>System Status</li> </ul>       | Notifications<br>Notification messages<br>Actions <del>-</del> |                                                         |                                         |  |  |  |
| <ul> <li>Administration</li> <li>Training Sets</li> <li>Configuration</li> </ul> | Message ID                                                     | Message Text                                            | Message Date/Time                       |  |  |  |
|                                                                                  | 🗌 🚺 AIFP0003I                                                  | Storage configuration has started adding device 4860.   | Tue Jan 15 2013 14:48:59 GMT-0500 (EST) |  |  |  |
|                                                                                  | 🗌 👔 AIFP0004I                                                  | Storage configuration has completed adding device 4860. | Tue Jan 15 2013 14:49:01 GMT-0500 (EST) |  |  |  |
|                                                                                  | 🗌 🚺 AIFP0003I                                                  | Storage configuration has started adding device 4861.   | Tue Jan 15 2013 14:49:01 GMT-0500 (EST) |  |  |  |
|                                                                                  | AIFP0004I                                                      | Storage configuration has completed adding device 4861. | Tue Jan 15 2013 14:49:02 GMT-0500 (EST) |  |  |  |

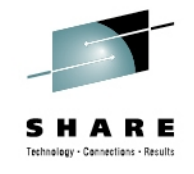

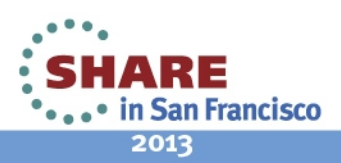

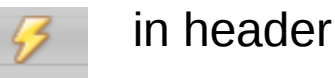

#### **Connection status**

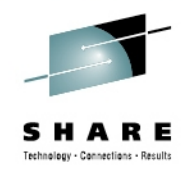

- System status of monitored systems
  - Bulk load in progress

| IBM zAware                                                                                                    |                                                                                                    |          |        | Welcome admin                |                                 |  |  |  |
|----------------------------------------------------------------------------------------------------|----------------------------------------------------------------------------------------------------|----------|--------|------------------------------|---------------------------------|--|--|--|
| <ul> <li>Analysis</li> <li>Notifications</li> <li>System Status</li> <li>Administration</li> <li>Training Sets</li> <li>Configuration</li> </ul> | System Status<br>System Status displays the IBM zAware analytics engine status, as well as monitored systems information for z/OS systems connected to IBM zAware. Click the st<br>start the analytics engine, and the stop button ( ) to stop it.<br>Analytics engine status: Running<br>() |          |        |                              |                                 |  |  |  |
|                                                                                                    | IBM zAware Monitored System Data Suppliers:                                                                                                    |          |        |                              |                                 |  |  |  |
|                                                                                                    | System                                                                                                    | Sysplex  | Status | Instrumentation Data<br>Type | Connect Start Time              |  |  |  |
|                                                                                                    | CB8E                                                                                                    | UTCPLXCB | Active | SYSLOG                       | January 15, 2013 3:11:23 PM EST |  |  |  |

#### - Normal operation

| IBM zAware Monitored System Data Suppliers: |          |            |                              |                                 |   |  |  |
|---------------------------------------------|----------|------------|------------------------------|---------------------------------|---|--|--|
| System                                      | Sysplex  | Status     | Instrumentation Data<br>Type | Connect Start Time              |   |  |  |
| CB8C                                        | UTCPLXCB | Active     | OPERLOG                      | January 15, 2013 4:05:56 PM EST | F |  |  |
| CB8D                                        | UTCPLXCB | Active     | OPERLOG                      | January 15, 2013 4:19:40 PM EST |   |  |  |
| CB8E                                        | UTCPLXCB | 🔳 Inactive | OPERLOG                      | July 23, 2012 6:19:39 PM EDT    |   |  |  |
| TA0                                         | SVPLEXA  | Active     | OPERLOG                      | January 15, 2013 4:06:19 PM EST |   |  |  |

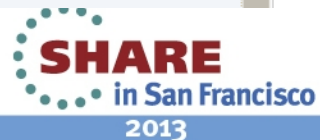

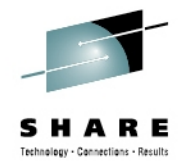

#### You should now understand the steps to set up IBM zAware.

**Questions?** 

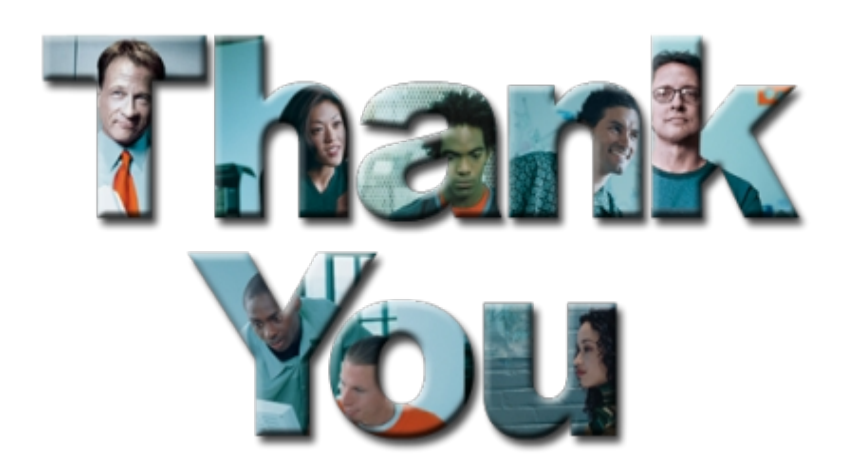

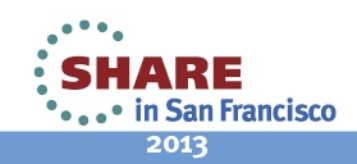

### **Primary References**

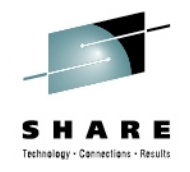

- IBM System z Advanced Workload Analysis Reporter (IBM zAware) Guide
  - SC27-2623-00
  - http://www.ibm.com/systems/z/os/zos/bkserv/r13pdf/#E0Z or
  - IBMResourceLink Library  $\rightarrow$  zEC12  $\rightarrow$  Publications
- Redbook: Extending z/OS System Management Functions with IBM zAware
   SF24-8070-00
- z/OS 1.13 MVS Setting Up a Sysplex SA22-7625-22

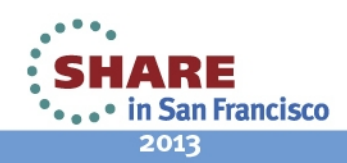

### **Additional References**

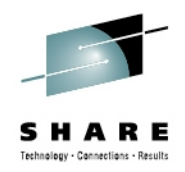

- Available from "Books" group of Classic Style UI and the Welcome page of the Tree Style UI (& IBM Resource Link: Library->zEC12->Publications)
  - IBM SC28-6919: Hardware Management Console Operations Guide (Version 2.12.0)
  - IBM SC28-6920: Support Element Operations Guide (Version 2.12.0)
  - IBM SB10-7030: Application Programming Interfaces
  - IBM SC28-2605: Capacity on Demand User's Guide
  - IBM SB10-7154: Common Information Model (CIM) Management Interfaces
  - IBM SB10-7156: PR/SM Planning Guide
  - IBM SA22-1088: System Overview
- Available from IBM Resource Link: Library->zEC12->Technical Notes
  - System z Hardware Management Console Security
  - System z Hardware Management Console Broadband Remote Support Facility
  - System z Activation Profile Update and Processor Rules

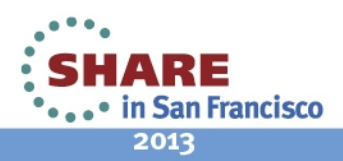

# **Registering for IBM Resource Link Access**

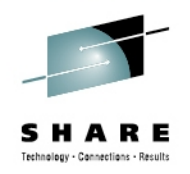

- Registering for IBM Resource Link Access
- To view the documents on the Resource Link Web site. you need to register your IBM Registration ID (IBM ID) and password with Resource Link.
- To register:
  - Open the Resource Link sign-in page: http://www.ibm.com/servers/resourcelink/
  - You need an IBM ID to get access to Resource Link.
    - If you do not have an IBM ID and password, select the "Register for an IBM ID" link in the "Your IBM Registration" menu. Return to the Resource Link sign-in page after you get your IBM ID and password.
    - Note: If you're an IBM employee, your IBM intranet ID is not an IBM ID.
  - Sign in with your IBM ID and password.
  - Follow the instructions on the subsequent page.

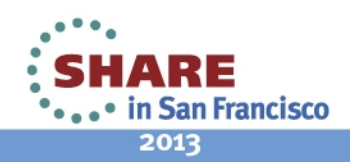

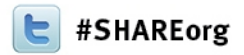

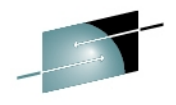

# Setting up IBM zAware - Step by Step

Garth Godfrey IBM ggodfrey@us.ibm.com

Tom Mathias IBM mathiast@us.ibm.com

Feb 6, 2013 - Session 13066

Please fill out the online session evaluation at either: SHARE.org/SanFranciscoEval, or Aim your smartphone at this QR code below:

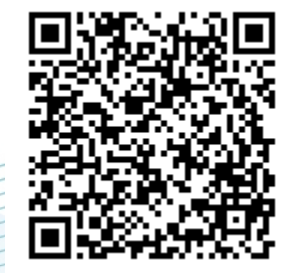

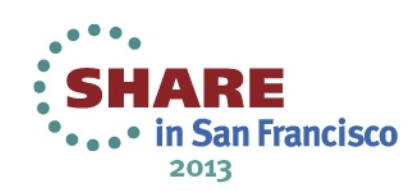